# Klonen – Einstellungen und Installation von Software auf Schulrechnern

erstellt von Heiner Köster, Hans-Würtz-Schule in Braunschweig 5/2007

#### Betriebssystem

- evtl. Service Packs
- Sicherheitsupdates per InternetExplorer
- ggf. Clients das Recht geben, Systemzeit zu ändern<sup>1</sup>
- ggf. einstellen: "Nur lokale Profile zulassen"<sup>2</sup>
- ggf. Adminstrator nach "admin" umbenennen<sup>3</sup>
- ggf. lokale Admin-Rechte für Nutzer einstellen
- Drucker: Netzwerkdrucker? Pdf-Drucker?
- Fehlerberichterstattung unter XP deaktivieren über Start \ Arbeitsplatz \ rechte Maustaste \ Eigenschaften \ Erweitert \ Fehlerberichterstattung

- Ggf. Änderung von Computerkennwörtern deaktivieren  $\rightarrow$  aktiviert Maximalalter von Computerkennwörtern<sup>4</sup>
- Soundkarte: Lautstärke hochfahren
- Laufwerksbuchstaben zuerst<sup>5</sup>
- Windows-Explorer: Alle Dateien anzeigen; ausschalten von Offline-Dateien / Synchronisation
- Systemsteuerung: Bildschirmschoner u.a.
- ggf. Maus-Einstellungen
- Automatische Passwortänderung abschalten<sup>6</sup>
- ggf. USB-Treiber für Windows 98 einspielen
- Proxy im IE einstellen, Adobe Flash (Macromedia )installieren, Favoriten kopieren

#### Sonstiges

- Daemon Tools
- TweakUI: CD nicht automatisch ausführen ? PC Inspector<sup>7</sup> / Poweroff<sup>8</sup>: PC zu bestimmter
- HDD-Guard / Dr.Kaiser o.Ä.
- Antivirensoftware

#### Anwendungs- und Lernsoftware

- Budenberg
- Lernwerkstatt
- Lernwerkstatt Sek I
- ...
- ...
- Office:

- OpenOffice / StarOffice / MS Office: Pfade • IrfanView einstellen, Vorlagen<sup>9</sup>, evtl. Wörterbücher<sup>10</sup> • Schulschriften

- alternative Browser: Thunderbird, Opera entspr. Booksmarks; Proxy eintragen; Browser-Plugins für Acrobat Reader, Adobe Flash (Macromedia), QuickTime
- Acrobat Reader
- QuickTime
- ACDSee

- DVD Player<sup>11</sup>

#### Zuletzt

- Desktop kontrollieren, "Sortieren nach", "Automatisch sortieren"
- Eigenschaften von Anzeige / Desktop anpassen / "Desktopbereinigungsassistent

alle 60 Tage ausführen" deaktivieren

• evtl. lokal einen weiteren Nutzer anlegen, Einstellungen wie oben vornehmen und diesen als "Default user" führen<sup>12</sup>

Java

Zeit automatisch runterfahren

- als Admin unter "Dokumente und Einstellungen" das komplette Profil des eingerichteten Nutzers nach "Default user" (bzw. entsprechendem Profil) kopieren
- Kein Image in DaemonTools gemountet
- (PC aus Domäne herausnehmen; "tmp" ggf. in Netzwerkumgebung löschen = evtl. nicht notwendig)
- All user/Desktop darf keine Icons enthalten **sysprep.exe**<sup>13</sup> (unter W2K anders als unter XP)

## 1 Clients das Recht geben, die Uhrzeit des PC zu ändern

Bevor die Clients in die Domäne aufgenommen werden, muss bei den Eigenschaften von "Datum und Uhrzeit" auf der Karteikarte "Internetzeit" erlaubt werden, die Uhrzeit "Automatisch mit einem Internetzeitserver zu synchronisieren". Als Server bitte die IP des Domänencontrollers eintragen. Nach der Aufnahme des clients in die Domäne verschwindet die Karteikarte "Internetzeit". Die Uhr auf den clients wird dann aber automatisch mit dem DC synchronisiert, auch auf Konten, die nicht das Recht haben, die Systemzeit zu ändern.

## 2 Nur lokale Profile zulassen

Start – Ausführen – "gpedit.msc"

Computerkonfiguration / Administrative Vorlagen / System / Benutzerprofile / "Nur lokale Benutzerprofile zulassen"-aktivieren

## 3 Administrator nach "admin" umbenennen

Systemsteuerung / Verwaltung / Lokale Sicherheitsrichtlinie / Sicherheitsoptionen – Konten: Administrator umbenennen

## 4 Änderung von Computerkennwörtern deaktivieren:

Richtlinien für Lokaler Computer / Computerkonfiguration / Windows Einstellungen / Sicherheitsseinstellungen / Lokale Richtlinien / Sicherheitsoptionen

## 5 Laufwerksbuchstabe zuerst

Standardmäßig wird der Laufwerksbuchstabe am Ende im Explorer angezeigt. Im Folgenden wird gezeigt, wie der Buchstabe als erster oder überhaupt nicht angezeigt werden kann.

regedt32.exe

[für das System (alle Anwender)]

 $\label{eq:hkey_local_machine} \\ Microsoft \\ Windows \\ CurrentVersion \\ Policies \\ \\ Explorer$ 

Erstellen Sie hier einen neuen Wert mit dem Namen "ShowDriveLettersFirst" als Datentyp REG\_DWORD. Setzen Sie den Wert auf:

<nicht da> Laufwerksbuchstabe am Ende anzeigen (Standard)

1 Laufwerksbuchstabe nur bei Remotelaufwerken als erstes anzeigen

2 Laufwerksbuchstabe nicht anzeigen

4 Laufwerksbuchstabe bei allen Laufwerken als erstes anzeigen

Falls es \... Policies Explorer nicht gibt, dann unter <br/> Current<br/>Version Explorer den genannten

Schlüssel erzeugen. Funktioniert wohl auch.

# 6 Automatische Passwortänderung abschalten

Systemsteuerung / Verwaltung / lokale Sicherheitseinstellungen / Kennwortrichtlinien / maximales Kennwortalter auf 0 setzen

## 7 PC Inspector Task Manager

http://www.heise.de/software/default.shtml?prg=11117&T=poweroff

#### 8 Poweroff

http://www.heise.de/software/default.shtml?prg=15483&T=poweroff

### 9 Vorlagen für OpenOffice / StarOffice

- <u>http://koesterx.de/computer/openoffice/openoffice.htm</u>
- <u>http://de.openoffice.org/bildung/schulmaterial.html</u>
- <u>http://documentation.openoffice.org/Samples\_Templates/User/template/presentations/i</u> <u>ndex.html</u>

## 10 Wörterbuch für StarOffice / OpenOffice

Unter <u>http://de.openoffice.org/spellcheck/about-spellcheck-dicoooinfo.html</u> findet sich das Makro "DicOOo", mit dem sich als Administrator Wörterbücher auch in der aktuell (11/2006) reformierten Rechtschreibung installieren lassen [German (Germany) neu 8/2006 (frami)]

### 11 DVD-Player-Software

Eine offenbar kostenlose DVD-Player-Software ist zu finden unter <a href="http://www.avsmedia.com/de/">http://www.avsmedia.com/de/</a>

### 12 Default User ändern

regedit (nicht regedt32) aufrufen und suchen nach

 $HKEY\_LOCAL\_MACHINE \ Software \ Microsoft \ Windows NT \ Current \ Version \ Profile \ List$ 

Dort ändern des Werts von "DefaultUserProfile" auf den gewünschten Nutzernamen; dieser Nutzer muss bereits vorhanden und einmal gestartet sein.

#### 13 sysprep.exe

siehe dazu: http://rkukula.de/html/sysprep.htm